• 一、登录系统 <u>http://dcwj.hitwh.edu.cn</u>, 点击统一认证登录入口

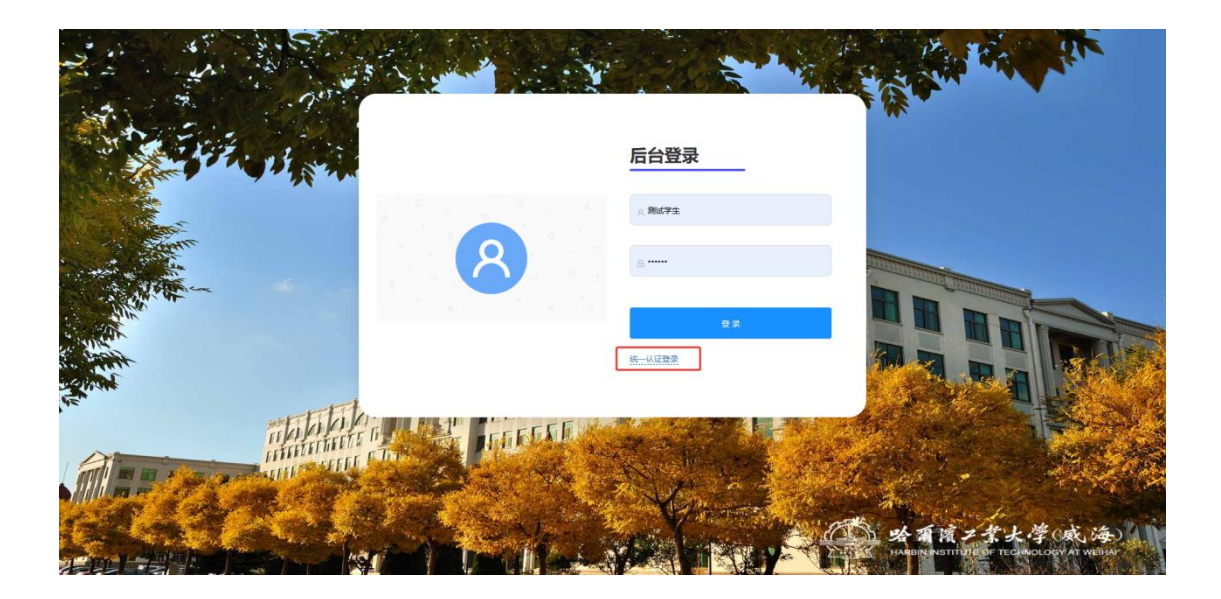

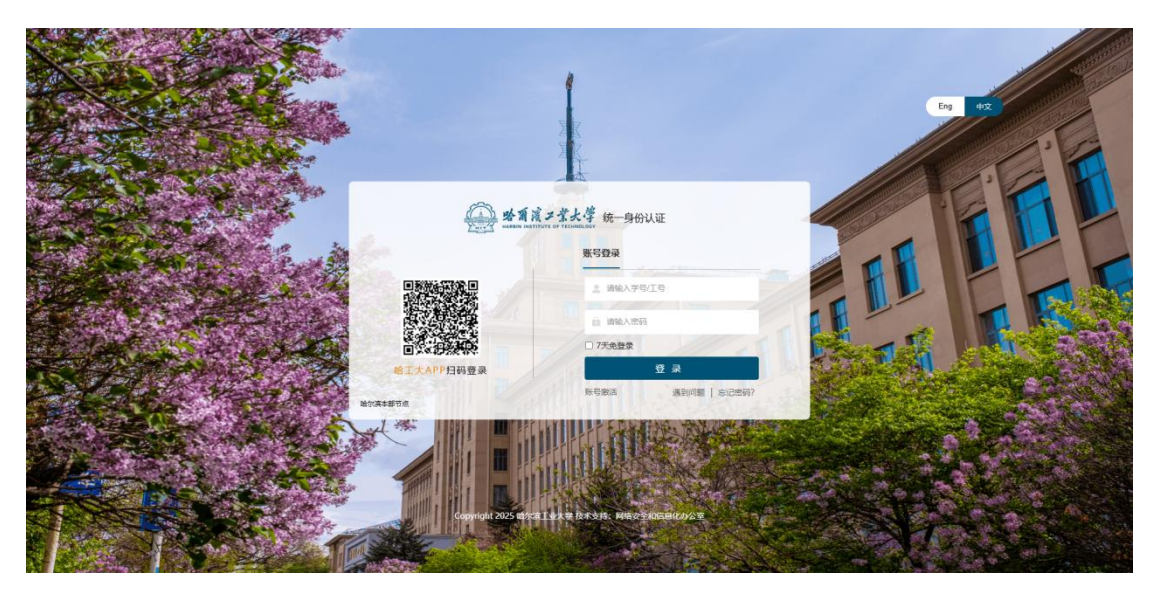

二、点击需要填报的集群内专业/预选托管学院专业

|              |      |      |        |        |      | <b>问卷名:</b> 请输入问卷名 |
|--------------|------|------|--------|--------|------|--------------------|
| 问卷名称         | 发起人  | 是否单选 | 问卷开始时间 | 问卷结束时间 | 备注   | 操作                 |
| 2023级书院限选课测试 | 1000 | 否    | Lut    | 2      | 查看备注 | 提交问卷 详 情           |
| 2023级紫丁香测试问卷 |      | 是    |        | 202.00 | 查看备注 | 提交问卷 详情            |
|              |      |      |        |        |      | 共2条 < 1            |
|              |      |      |        |        |      |                    |
|              |      |      |        |        |      |                    |

三、大二年级选择集群内专业/大一年级预选托管学院专业,点击"确定",显示"提交成功"。

| 9.<br> |       |                       |                   |        |      |                       |                  |
|--------|-------|-----------------------|-------------------|--------|------|-----------------------|------------------|
|        | 提交问卷  |                       |                   |        |      | ×                     |                  |
|        | ○ 自动化 | <ul> <li>■</li> </ul> | 工程及其自动化           | ○ 智能材料 | 与结构  |                       | 直                |
|        |       |                       |                   |        | 取消   | 确定                    | 查                |
|        |       |                       |                   |        |      |                       |                  |
|        |       |                       |                   |        |      | ✓ 提交成功<br>四卷谷: 间输入回来台 | X<br>E EU        |
| 问卷名称   | 发起人   | 是否单选                  | 问卷开始时间            | 问卷结束时间 | 备注   | 操作                    |                  |
|        |       |                       |                   |        | 查看备注 | 提交问卷详有                | #                |
| 10.00  |       | 1                     | The second second |        | 查看备注 | 详情                    |                  |
|        |       |                       |                   |        |      | н                     | 2条 < 1 > 10条/页 > |

## 四、点击"详情",查看问卷详情。

| 问卷详情              |  |       |                     |      | ×  |  |  |
|-------------------|--|-------|---------------------|------|----|--|--|
| 问卷名称              |  | 问卷发起人 | 100.00              | 是否单选 | 是  |  |  |
| 开始时间              |  | 结束时间  | 2025 0 1 05 1000000 | 备注   | 测试 |  |  |
| 问卷提交结果            |  |       |                     |      |    |  |  |
| 组名称               |  |       | 选项                  |      | 姓名 |  |  |
|                   |  |       |                     |      |    |  |  |
| 共1条 < 1 > 10条/页 > |  |       |                     |      |    |  |  |